# PRS-T1

# **SERVICE MANUAL**

# Ver. 1.0 2011.09

US Model Canadian Model AEP Model UK Model

#### Note:

Be sure to keep your PC used for service and checking of this unit always updated with the latest version of your anti-virus software. In case a virus affected unit was found during service, contact your Service Headquarters.

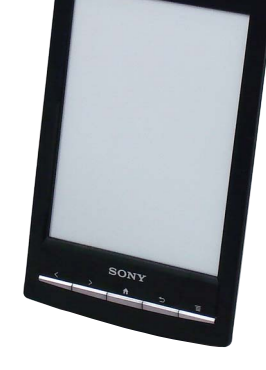

#### Model name

PRS-T1

#### Power source

Built-in rechargeable battery: 3.7 V DC, 1000mAh USB powered from a computer or the optional AC Adapter PRSA-AC10/PRSA-AC1A (sold separately) via the supplied USB cable. USB pov

#### Battery life (continuous page turn)

Maximum Battery: Approximately 14,000 continuous page turns when reading only.\* Measured using a text based content in ePub format and a fully charged battery, consecutive page-turns at approximately one second per page under the recommended operating temperature. Actual battery life may vary based on usage patterns and Individual device.

#### Charging time

Computer-based charging: Approximately 2.5 hours AC Adapter PRSA-AC10/PRSA-AC1A (sold separately)-based charging: Approximately 2 hours

#### Internal Memory Capacity (for data storage)

Approximately 1.4 GB after initial setting. Depending on size of pre-loaded excerpts, available memory capacity may vary.

#### Operating/Charging temperature

5°C to 35°C (41°F to 95°F)

#### Dimensions (w/h/d)

roximately 110 × 173 × 8.9 mm (4 3/8 × 6 7/8 × 3/8 inches)

Approximately 168 g (5.9 oz.)

Display

#### 152.4 mm (6 inch) diagonal electrophoretic display 600 × 800 pixels, 16-level grayscale

Wireless standards: IEEE 802.11b/g/n compliant Wireless security: WEP (Open System), WEP (Shared Key), WPA-PSK (TKIP), WPA2-PSK (AES), WPA2-PSK (TKIP), WPA2-PSK (AES)

SPECIFICATIONS

#### Expansion slots

IncroSD card slot SD cards are made to standards and are commonly used as storage media for portable devices. IncroSD and microSDHC cards are members of the SD card family. The Reader supports the following card types. In microSD and microSDHC cards — Up to 32 GB microSD cards of up to 32 GB has been tested to work with the Reader; however, not all microSD cards are guaranteed to work.

#### Supplied items

USB cable × 1 Stylus × 1 Quick Start Guide

#### Supported File Types

The following files can be managed on the Reader software and transferred to the Reader device. However, depending on the file size and format, it may not be possible to view/display/play some

#### Books

data

- EPUB files (.epub)
   EPUB (OPS version 2.0) supported.
   PDF files (.pdf)
   Support is based on the PDF 1.6 specification.
   Text files (.brt)

#### Audio

- MP3 files (.mp3)
   The fellow: ifications should be met in order to import an MP3 file
- MP3 titles (mp3)
   The following specifications should be met in order to import an MP3 file:

   Bit rate: 8 to 320 kbps
   Sampling frequency; 8 to 48 kHz
   File must be unsecured.

   AAC files (mp4, mA4)

   Raw AAC is not supported.
   The following specifications should be met in order to import an AAC file:

   Bit rate: up to 160 kbps
   Sampling frequency.
   Bit rate: up to 160 kbps
   Sampling frequency.
   Bit rate: up to 160 kbps

#### Pictures

- JPEG files (.jpg, .jpeg)
  GIF files (.gif)
  PNG files (.png)
  BMP files (.bmp)

- Note If the size of a picture that you transferred with the Reader software is too large, a thumbr may not be created on the Reader and the picture may not be displayed in the [Pictures] content isit. In this case, delete the picture via the cader software. For an animated GIF file, only the first frame will be shown.

- Sony, the Sony logo, "Reader", "BBBB" and their logos are either trademarks of registered trademarks of Sony Corporation. EPUB is a registered trademarks of the IDPF. Frutiger, Univers, Helvetica and Palatino are trademarks of Linotype Corp. registered in the United States Patern and Trademark. Office and may be registered in certain jurisdictions in United States Patient and Trademark and Dide. For Amy be registered in certain jurisdictions in the statemark and the statemark and Dude. For Testion, and Swiss are trademarks, of Bittirema Inc. Statemark and Dude. For Testion, and Swiss are trademarks, of Bittirema Inc.

- Entertaint & registration and a section of the back, the back, the brief of the back and brief of the back and back and back and back an
- countries. This PRS-T1 contains Adobe® Reader® Mobile software under license from Adobe Systems Incorporated, Copyright 0 1995-2011 Adobe Systems Incorporated. All rights reserved. Adobe and Reader are trademarks of Adobe Systems Incorporated. MPEC Layer-3 audio coding technology and patents licensed from Fraunhofer IIS and Thomson
- MiH-EG Layer-3 audio cooling technology and patents licensed from Fraumoter IIS and Thomson.
   This product includes software developed by the OpenSSL Project for use in the OpenSSL Toolkit, (Htty/www.opensis.org)/Copyright0 1998-2011 The OpenSSL Project. All rights reserved. This product includes cryptographic software written by Eric Young (evg@cryptost.com). This product includes software written by Eric Young (evg@cryptost.com). This product includes software written by Eric Young (Httg/cryptost.com). This product includes software written by Eric Young (Httg/cryptost.com). This product includes software written by Eric Young (Httg/cryptost.com). This product includes software written by Eric Young).
   Wi-Fi, the Wi-Fi CERTIFIED bgg, WPA, WPA2 and Wi-Fi Protected Setup are trademarks or registered trademarks of Wi-Fi Aliance.
   All other system names and product names appearing in this document are the registered trademarks of trademarks of the respective owners. Further, the trademark <sup>TM</sup> and registered trademarks of trademarks of the respective owners. Further, the trademark TM and registered trademark of trademark Development of the document.

# FLEXIBLE CIRCUIT BOARD REPAIRING

- Keep the temperature of soldering iron around 270 °C during repairing.
- Do not touch the soldering iron on the same conductor of the circuit board (within 3 times).
- Be careful not to apply force on the conductor when soldering or unsoldering.

#### CAUTION

Danger of explosion if battery is incorrectly replaced. Replace only with the same or equivalent type.

# **DIGITAL BOOK READER**

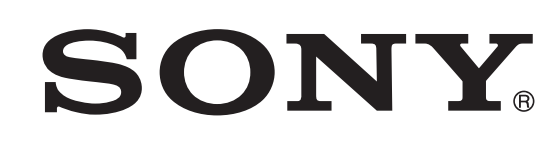

9-893-299-01 2011|33-1 © 2011.09

Sony Corporation Published by Sony Techno Create Corporation

# Wi-Fi

Mass

# SECTION 1 SERVICING NOTES

#### NOTE THE EACH BOARDS REPAIRING

The mount parts on each boards installed in this set cannot exchange with single. When the each boards are damaged, exchange the entire mounted board.

#### NOTE OF REPLACING THE COMPLETE MAIN BOARD **OR CHASSIS ASSY**

Please do the following work when you exchange complete MAIN board or CHASSIS ASSY.

- Note: INK INDICATOR 6inch ELEMENT is included in CHASSIS ASSY
- **REWRITING THE LUT:** . Refer to "9. Update Waveform" on page 9.
- Write VCOM: . Refer to "14. Write VCOM" on page 11.

#### ABOUT THE LEAD WIRE OF BATTERY ASSY (BAT1)

Confirm the operation after pressing the button of the main unit bottom without fail when soldering the BATTERY ASSY (BAT1) to the MAIN board.

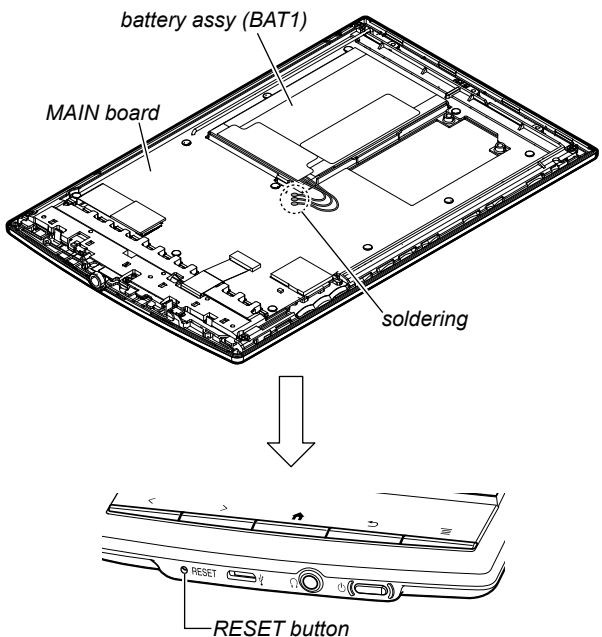

#### NOTE OF REPLACING THE WLAN ANTENNA

Please do the following work when you exchange WLAN AN-TENNA.

#### Manually setting a Wi-Fi connection

You can set up a Wi-Fi network connection manually by inputting the required information for connection. Make sure to turn on [Wi-Fi] and tap [Wi-Fi Settings] on the [Wireless Network Settings] screen. Alternatively, you can turn on [Wi-Fi] by tapping the status bar and tapping [Wi-Fi Settings].

1. Tap [Add Wi-Fi Network].

| Wi-Fi Settings                                   |   |
|--------------------------------------------------|---|
| Scan<br>Scan Wi-Fi networks                      |   |
| WPS Push-Button Configuration<br>Automatic Setup |   |
| Add Wi-Fi Network<br>Manual Setup                |   |
| Wi-Fi Networks                                   |   |
| Secured with WEP                                 | 2 |

- 2. Tap [Manual Registration].
- 3. Tap the [SSID] input area and type in using the on-screen keyboard.
- 4. Tap the [Security Method] menu (the default value is [Open]), and then tap the supported security type.
- 5. Tap the [Wachtwoord] input area and type in your password using the on-screen keyboard, and then tap [Gereed] + [Save].
- 6. Tap the saved network SSID in the [Wi-Fi Networks] list on the [Wi-Fi Settings] screen.
- 7. If prompted for a password, tap the input area and type in the password using the on-screen kevboard.
- 8. Tap [Connect]
  - The Reader connects to the Wi-Fi network The Wi-Fi connection status is displayed in the status bar.

#### System Requirements

The Reader software will work with the following operating systems.

| Operating System                       | Details                                                                                                    |
|----------------------------------------|----------------------------------------------------------------------------------------------------|
| Microsoft Windows 7 (32/64 -<br>bit)   | Windows 7 Starter<br>Windows 7 Home Basic<br>Windows 7 Home Premium<br>Windows 7 Professional<br>Windows 7 Ultimate                                                                                                    |
| Microsoft Windows Vista<br>(32/64-bit) | Windows Vista Home Basic with Service Pack 2 or later<br>Windows Vista Home Premium with Service Pack 2 or later<br>Windows Vista Business with Service Pack 2 or later<br>Windows Vista Ultimate with Service Pack 2 or later |
| Microsoft Windows XP (32-<br>bit only) | Windows XP Home Edition with Service Pack 3 or later<br>Windows XP Professional with Service Pack 3 or later<br>Windows XP Media Center Edition 2004 & 2005 with Service<br>Pack 3 or later                                    |
| Mac OS X 10.7 (64-bit only)            | Mac OS X version 10.7 or later                                                                                                    |
| Mac OS X 10.6 (32/64-bit)              | Mac OS X version 10.6.6                                                                                                    |
| Mac OS X 10.5 (32-bit only)            | Mac OS X version 10.5.8                                                                                                    |

The Reader software also requires at minimum the following computing environment.

| Requirement             | Details                                          |
|-------------------------|--------------------------------------------------|
| CPU                     | 1 GHz Intel processor                            |
| RAM                     | 512 MB                                           |
| Free space on hard disc | 250 MB or more*                                  |
| Screen                  | 1,024 x 768 display resolution with 24-bit color |
| Network                 | Broadband internet connection                    |

\* Depending on the content amount, more space may be required.

#### Note

- The Reader software is not supported with the following:
- An operating system other than those listed above
- A personally built computer or operating system - A multi-boot environment
- A multi-monitor environment

## SECTION 2 DISASSEMBLY

• This set can be disassembled in the order shown below.

#### 2-1. DISASSEMBLY FLOW

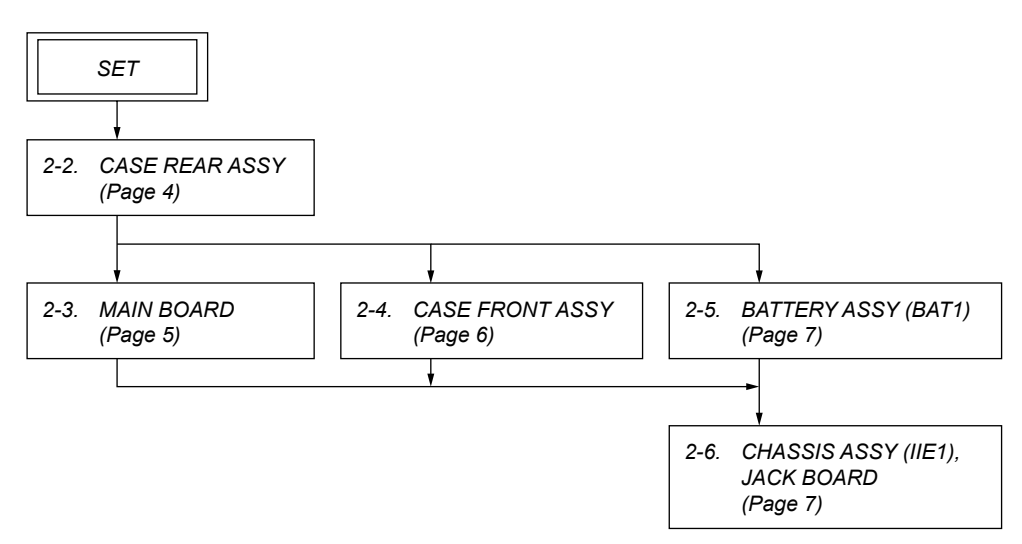

Note: Follow the disassembly procedure in the numerical order given.

#### 2-2. CASE REAR ASSY

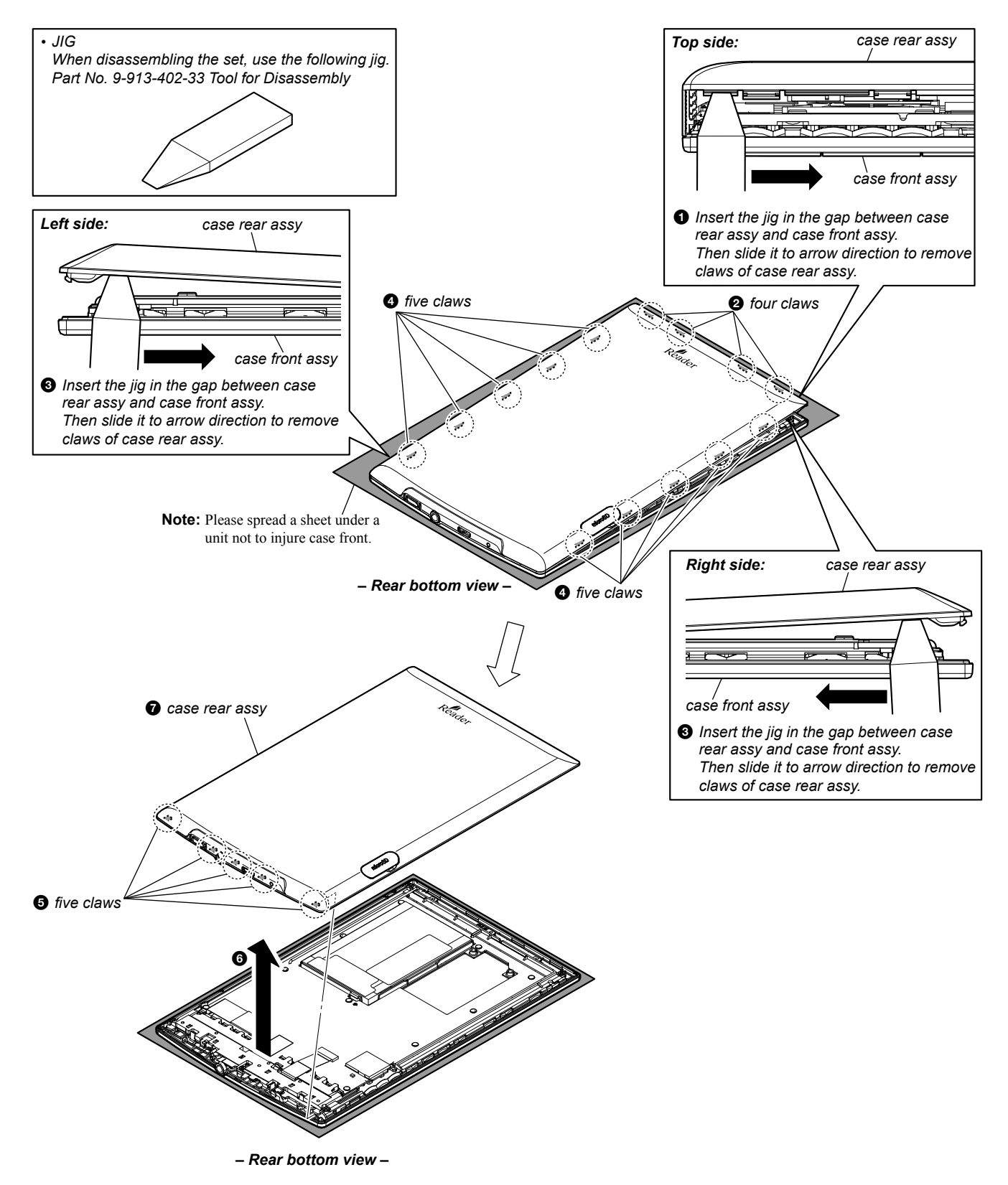

#### 2-3. MAIN BOARD

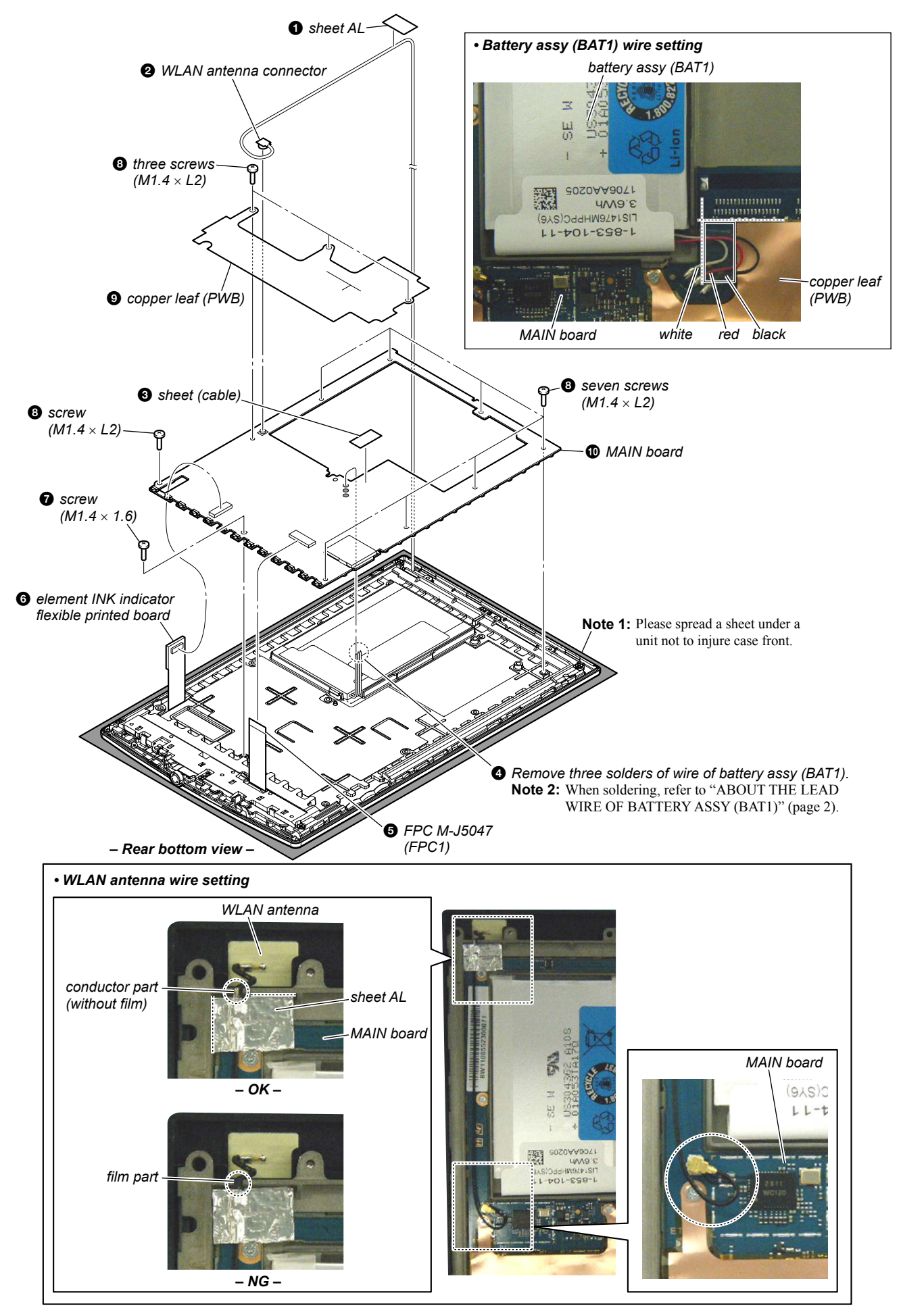

#### 2-4. CASE FRONT ASSY

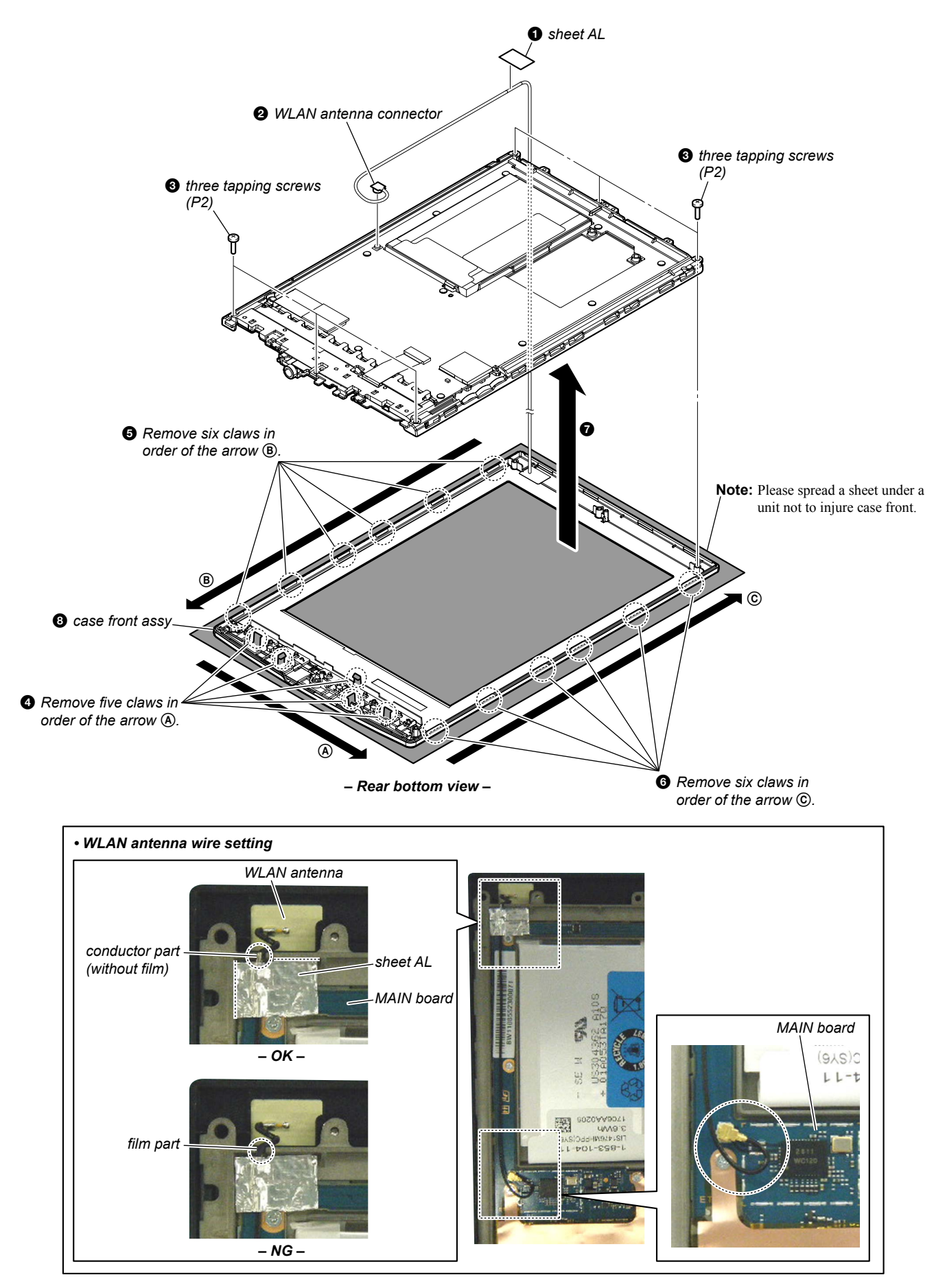

#### 2-5. BATTERY ASSY (BAT1)

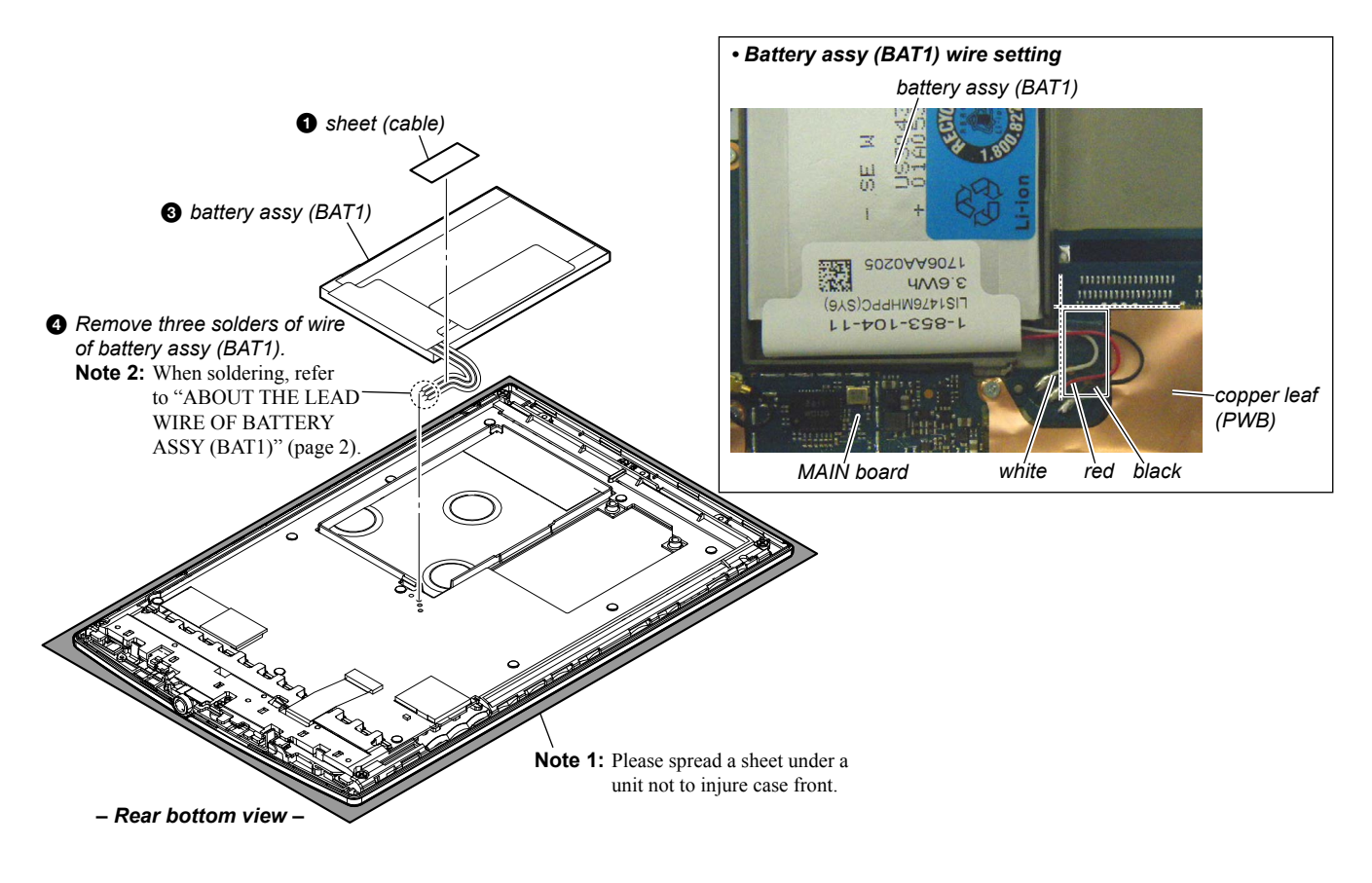

#### 2-6. CHASSIS ASSY (IIE1), JACK BOARD

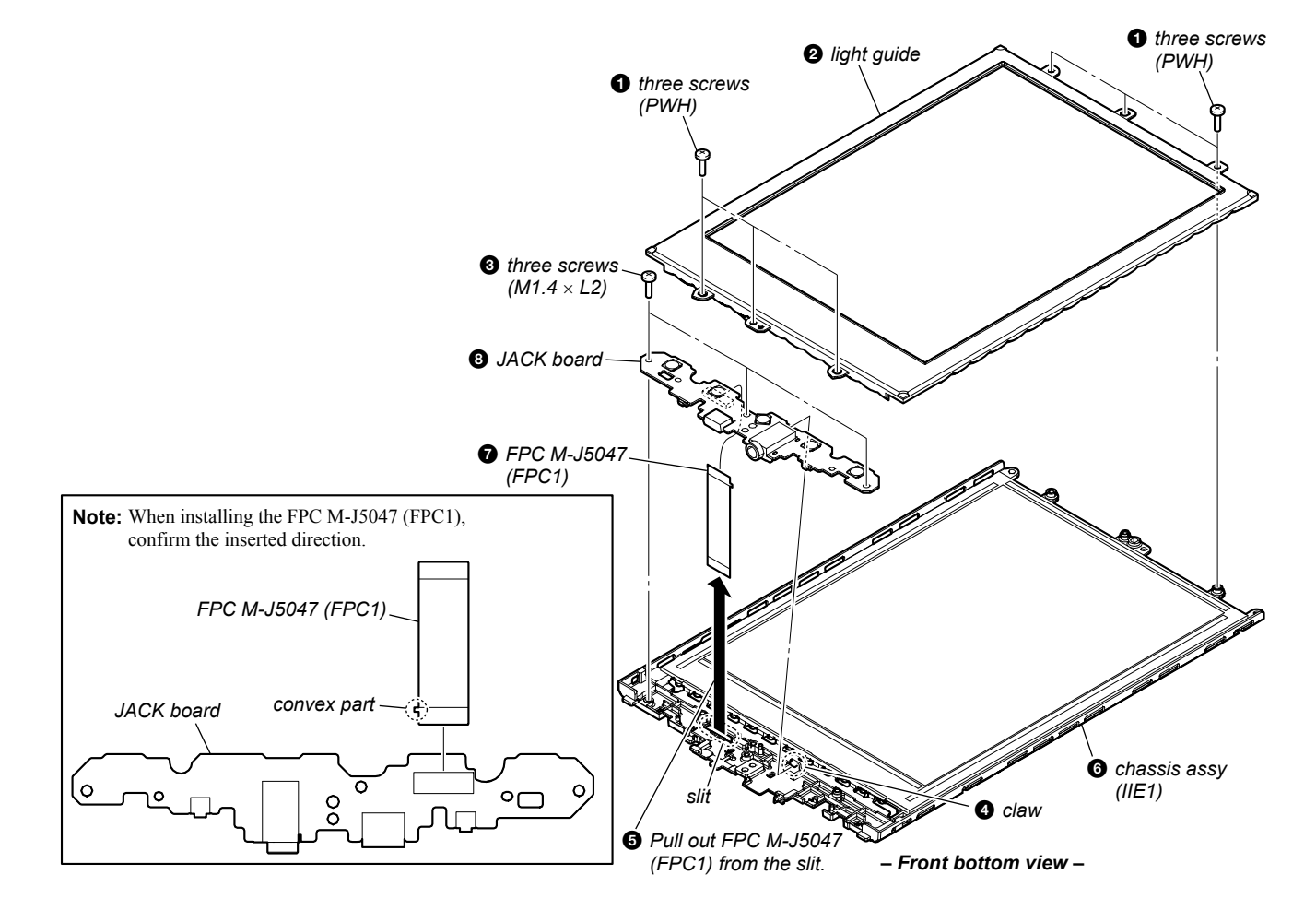

## SECTION 3 TEST MODE

#### PREPARATION OF THE TEST MODE

Prepare the following before executing the test mode.

- PC
- USB cable for PC connection (MICRO B)
- File for the test mode
- **Note:** Confirm the method of obtaining the file for test mode to each service headquarters.

# HOW TO ENTER THE TEST MODE Procedure:

- 1. Press the  $[\bigcirc]$  key to turn the power on.
- 2. Confirm the HOME menu was completely displayed, and connect this unit to PC by the USB cable (MICRO B).
- 3. Confirm the USB connection screen displayed, and touch the "Data Transfer Mode".
- 4. Confirm the "READER" drive of this unit is recognized.
- 5. Copy the file for the test mode from PC to directly under the "READER" drive of this unit.
- 6. Remove this unit and USB cable (MICRO B) from PC.
- 7. Confirm the HOME menu was completely displayed, and press the key as following order.

 $[\boldsymbol{\boldsymbol{>}}] \mathop{\rightarrow} [\boldsymbol{\boldsymbol{\wedge}}] \mathop{\rightarrow} [\boldsymbol{\boldsymbol{\wedge}}] \mathop{\rightarrow} [\boldsymbol{\boldsymbol{\wedge}}]$ 

8. After a while, the test mode menu is displayed, and this unit enters the test mode.

| @Test Mode                                 |                      |                         |  |  |  |  |  |
|--------------------------------------------|----------------------|-------------------------|--|--|--|--|--|
| Version: X.X.X<br>Target storage: Internal |                      |                         |  |  |  |  |  |
| Test Panal                                 | Update Waveform      | IR-LED Level            |  |  |  |  |  |
| Drawing with<br>Points                     | Reset Device Lock    | Check 3G Module         |  |  |  |  |  |
| TP Coordinate                              | Power Off            | Check User<br>History   |  |  |  |  |  |
| Test All Key                               | Log Extact 1         | Switch ADB              |  |  |  |  |  |
| Test Battery Life                          | Check<br>Temperature | Fake MoAkey             |  |  |  |  |  |
| Version<br>Confirmation                    | Write VCOM           | Reboot (Normal)         |  |  |  |  |  |
| Check Battery                              | WWAN ON              | Reboot (Recovery)       |  |  |  |  |  |
| Factory Initialize                         | WWAN OFF             | Log Extact 2<br>(Flush) |  |  |  |  |  |

(Screen display)

# RELEASING THE TEST MODE Procedure:

- 1. Press the [5] key, and confirm the HOME menu was completely displayed.
- 2. Connect this unit to PC by the USB cable (MICRO B).
- 3. Confirm the USB connection screen displayed, and touch the "Data Transfer Mode".
- 4. Confirm the "READER" drive of this unit is recognized.
- 5. Delete the file for the test mode from directly under the "READER" drive of this unit.
- 6. Remove this unit and USB cable (MICRO B) from PC.
- 7. Confirm the HOME menu was completely displayed, and press the key as following order, and confirm that the test mode does not enter.

 $[>] \rightarrow [\texttt{S}] \rightarrow [<] \rightarrow [\texttt{S}]$ 

8. Press the [ $\bigcirc$ ] key for 5 seconds or more, and touch the "Yes" to turn the power off.

Note: Never forget to delete the file for the test mode.

#### OPERATION OF EACH MODE

1. Test Panel

The panel can be checked.

#### Procedure:

- 1. Touch the "Test Panel" in the test mode menu.
- The image file is displayed (image files of in the directly as "/ testmode/images/").

The format that can be treated is ".bmp", ".jpeg", ".gif" and ".png".

The all image files are transformed into the 600 x 800 size, and the linear interpolation processing of pixel is done.

- 3. Press the [<]/[>] keys, the image files are chenged.
- **Note:** If there are no image files, the screen changes into grayscale color. Press the [<]/[>] keys, the grayscale color changes sequentially as shown in the figure below.

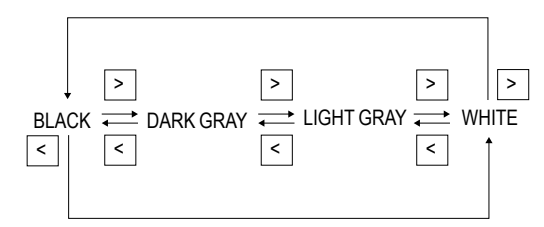

#### **Releasing method:**

Press the [5] key, return to the test mode menu.

#### 2. Drawing with Points

This mode is not used in servicing.

#### 3. TP Coordinate

This mode is not used in servicing.

#### 4. Test All Key

This mode is not used in servicing.

#### 5. Test Battery Life

This mode is not used in servicing.

#### 6. Version confirmation

This mode is not used in servicing.

#### 7. Check Battery

This mode is not used in servicing.

#### 8. Factory Initialize

This unit can be returned to the state of the factory shipment.

#### Procedure:

1. Touch the "Factory Initialize" in the test mode menu.

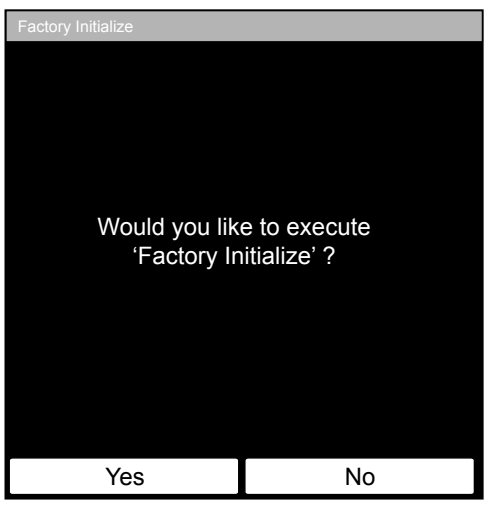

(Screen display)

2. When "Yes" is touched, the deletion of all histories and reset of all settings are executed, then this unit turn the power off.

#### 9. Update Waveform

LUT rewriting and the LUT update confirmation can be executed. As for INK INDICATOR 6inch ELEMENT, the parameter that rewrites the screen of each FPL lot number and TFT vender are different. This parameter is called LUT (Look Up Table).

Therefor, you need to rewrite the LUT when replacing the complete MAIN board or CHASSIS ASSY (including INK INDICA-TOR 6inch ELEMENT).

However, rewriting is not required if the FPL lot number and TFT vender are the same.

Note 1: LUT is written in IC2001 on the MAIN board.

#### Procedure:

1. The LUT confirm method is different according to replaced parts.

#### When the complete MAIN board is replaced:

Disassemble this unit until the FPL lot number and TFT vender are seen (Refer to "2. DISASSEMBLY" (pages 3 to 7)), and confirm the FPL lot number and TFT vender referring to the figure below. Record the confirmed the FPL lot number and TFT vender by taking the memo etc..

#### Flexible board of INK INDICATOR 6inch ELEMENT

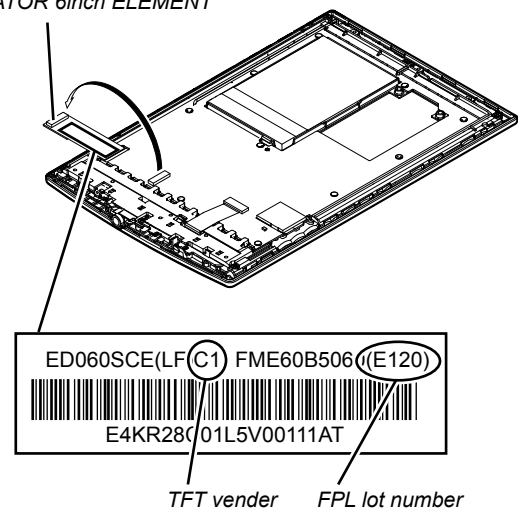

# When the CHASSIS ASSY (including INK INDICATOR 6inch ELEMENT) is replaced:

Confirm the FPL lot number and TFT vender described on the label of new CHASSIS ASSY (including INK INDICATOR 6inch ELEMENT). Record the confirmed the FPL lot number and TFT vender by taking the memo etc..

- 2. Replace complete MAIN board or CHASSIS ASSY (including INK INDICATOR 6inch ELEMENT) for new parts, and assemble this unit.
- 3. Confirm the following data to the service headquarters.
  - WF file corresponding to the recorded FPL lot number and TFT vender
  - WF file translation tool (wwv\_parser.exe)
- 4. Copy the file and the tool obtained in step 3 to directly under the C drive of PC (Windows XP or more is recommended).

5. Start the command prompt, and execute the following commands.

"c:\wwv\_parser.exe -o c:\lut.bin c:\" + "(file name of WF file)"

Example of inputting command:

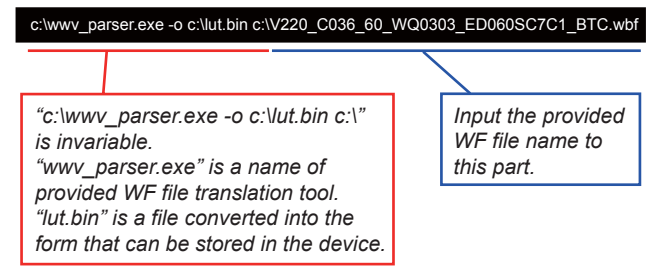

The "lut.bin" file is generated to directly under the C drive.
Press the [<sup>(1)</sup>] key to turn the power on.

- 7. Confirm the HOME menu was completely displayed, and connect this unit to PC by the USB cable (MICRO B).
- 8. Confirm the USB connection screen displayed, and touch the "Data Transfer Mode".
- 9. Confirm the "READER" drive of this unit is recognized.
- 10. Make the following folder under the "READER" drive of this unit.

/testmode/data/

- 11. Copy the "lut.bin" file made in step 5 to the "data" folder made in step 10.
- 12. Copy the file for the test mode from PC to directly under the "READER" drive of this unit.
- **Note 2:** When the file for the test mode already exists directly under the "READER" drive of this unit, the file for the test mode need not be newly copied.
- 13. Remove this unit and USB cable (MICRO B) from PC.
- 14. Enter the test mode (Refer to "HOW TO ENTER THE TEST MODE" (page 8)).
- 15. Touch the "Update Waveform" in the test mode menu, and confirm current (unrenewed) LUT version is displayed (Example: "0000112344567789" in the figure below).

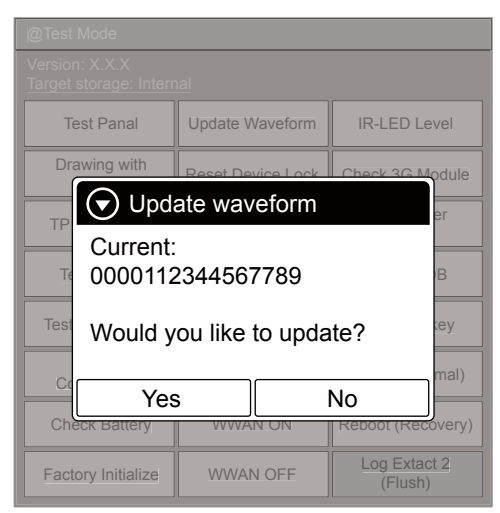

(Example of displaying current (unrenewed) LUT version)

- 16. Touch the "Yes", it starts rewriting LUT version.
- 17. After about 10 seconds, screen changes into all white.
- 18. Press [RESET] key and reboot this unit.
- 19. Enter the test mode again, and confirm LUT version has been updated.

#### 10. Reset Device Lock

When the Device Lock is effective, it can be released.

**Note:** When this mode is performed, it is necessary to reboot this unit and to validate the settings. Touch the "Reboot (Normal)" in the test mode menu.

#### Procedure:

- 1. Touch the "Reset Device Lock" in the test mode menu.
- 2. When the Device Lock is effective, the following screen is displayed. Touch the "Yes", the Device Lock becomes invalid. It returns to the test mode menu when "No" is touched.

| @Test Mode         |                                         |                 |  |  |  |  |
|--------------------|-----------------------------------------|-----------------|--|--|--|--|
|                    |                                         |                 |  |  |  |  |
| Test Panal         | Test Panal Update Waveform IR-LED Level |                 |  |  |  |  |
| Drawing with       | Reset Device Lock                       | Check 3G Module |  |  |  |  |
| Rese               | et Device Lock                          | er              |  |  |  |  |
| Status: I          | Status: Locked.                         |                 |  |  |  |  |
| Test Would y       | Test Would you like to unlock?          |                 |  |  |  |  |
| C. Yes             | ;                                       | No mal)         |  |  |  |  |
| Check Battery      | WWAN ON Reboot (Recove                  |                 |  |  |  |  |
| Factory Initialize | WWAN OFF Log Extact 2<br>(Flush)        |                 |  |  |  |  |

(Screen display)

When the Device Lock is not effective, the following screen is displayed. Touch the "OK", return to the test mode menu.

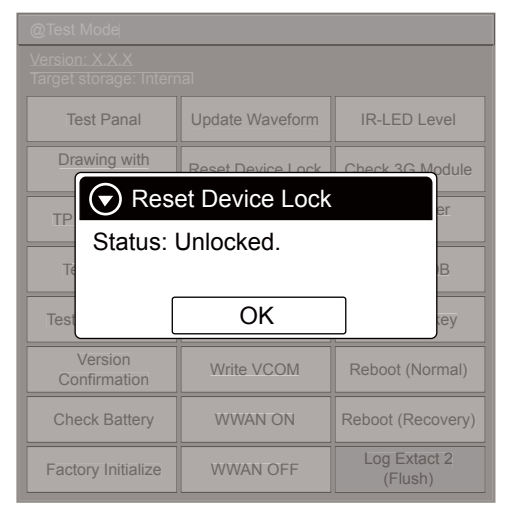

(Screen display)

#### 11. Power Off

This mode is not used in servicing.

#### 12. Log Extract 1

This mode is not used in servicing.

#### 13. Check Temperature

This mode is not used in servicing.

#### 14. Write VCOM

In this mode, the VCOM voltage can be rewritten. The VCOM voltage for INK INDICATOR 6inch ELEMENT is individually different.

Therefor, when replacing the complete MAIN board or CHASSIS ASSY (including INK INDICATOR 6inch ELEMENT) you need to rewrite the VCOM voltage.

#### Procedure:

1. The VCOM voltage confirm method is different according to replaced parts.

#### When the complete MAIN board is replaced:

Disassemble this unit until the VCOM voltage is seen (Refer to "2. DISASSEMBLY" (pages 3 to 7)), and confirm the VCOM voltage referring to the figure below. Record the confirmed the VCOM voltage by taking the memo etc..

#### Flexible board of INK

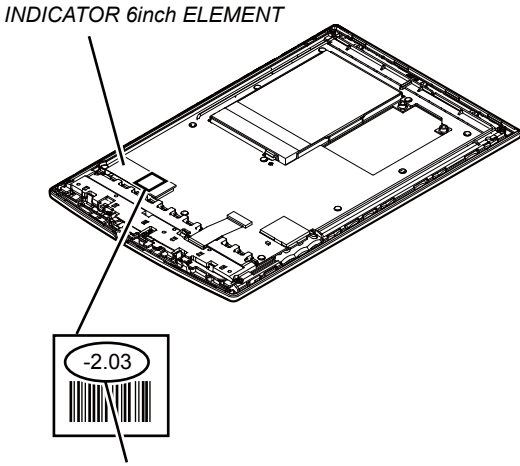

VCOM voltage

# When the CHASSIS ASSY (including INK INDICATOR 6inch ELEMENT) is replaced:

Confirm the VCOM voltage described on the label of new CHASSIS ASSY (including INK INDICATOR 6inch ELE-MENT). Record the confirmed the VCOM voltage by taking the memo etc..

- Replace complete MAIN board or CHASSIS ASSY (including INK INDICATOR 6inch ELEMENT) for new parts, and assemble this unit.
- 3. Make the text file on PC, and write the VCOM voltage confirmed in step 1.
- **Note 1:** The VCOM voltage is described by the unit of mV that omits minus (Example: Write "2030" when it is printed on the label as "-2.03 V").
- 4. Press the  $[\bigcirc]$  key to turn the power on.
- 5. Confirm the HOME menu was completely displayed, and connect this unit to PC by the USB cable (MICRO B).
- 6. Confirm the USB connection screen displayed, and touch the "Data Transfer Mode".
- 7. Confirm the "READER" drive of this unit is recognized.
- 8. Make the following folder under the "READER" drive of this unit.

/testmode/data/

9. Copy the text file made in step 3 to the "data" folder made in step 8. Then, change the file name to "Vcom.dt".

- 10. Copy the file for the test mode from PC to directly under the "READER" drive of this unit.
- **Note 2:** When the file for the test mode already exists directly under the "READER" drive of this unit, the file for the test mode need not be newly copied.
- 11. Remove this unit and USB cable (MICRO B) from PC.
- 12. Enter the test mode (Refer to "HOW TO ENTER THE TEST MODE" (page 8)).
- Touch the "Write VCOM" in the test mode menu, and confirm current (unrenewed) VCOM voltage is displayed (Example: -1854 mV in the figure below).

| @Test Mode         |                                                            |                         |  |  |  |  |  |
|--------------------|------------------------------------------------------------|-------------------------|--|--|--|--|--|
|                    |                                                            |                         |  |  |  |  |  |
| Test Panal         | Update Waveform                                            | IR-LED Level            |  |  |  |  |  |
| Drawing with       | Reset Device Lock                                          | Check 3G Module         |  |  |  |  |  |
| Write              | e VCOM                                                     | er                      |  |  |  |  |  |
| Status:            | Status: 1854mV                                             |                         |  |  |  |  |  |
| Whould<br>New val  | Test     Whould you like to write?       New value: 2030mV |                         |  |  |  |  |  |
| Yes                | <b>;</b>                                                   | No                      |  |  |  |  |  |
| Check Battery      | WWAN ON                                                    | Reboot (Recovery)       |  |  |  |  |  |
| Factory Initialize | WWAN OFF                                                   | Log Extact 2<br>(Flush) |  |  |  |  |  |

(Example of displaying current (unrenewed) VCOM voltage)

14. Touch the "Yes", it starts rewriting the VCOM voltage. 15. Confirm the VCOM voltage has been updated.

#### 15. WWAN ON

This mode is not used in servicing.

#### 16. WWAN OFF

This mode is not used in servicing.

#### 17. IR-LED Level

This mode is not used in servicing.

#### 18. Check 3G Module

This mode is not used in servicing.

19. Check User History

This mode is not used in servicing.

#### 20. Switch ADB

This mode is not used in servicing.

#### 21. Fake MoAkey

This mode is not used in servicing.

#### 22. Reboot (Normal)

This mode is not used in servicing.

**23. Reboot (Recovery)** This mode is not used in servicing.

#### 24. Log Extact 2 (Flush)

This mode is not used in servicing.

original one.

#### Note: • -XX and -X mean standardized parts, so

### SECTION 4 EXPLODED VIEWS

- The mechanical parts with no reference number in the exploded views are not supplied.
- Color Indication of Appearance Parts Example:

KNOB, BALANCE (WHITE) . . . (RED)

Parts Color Cabinet's Color

#### 4-1. CASE REAR SECTION

when ordering these items.

they may have some difference from the

• Items marked "\*" are not stocked since

they are seldom required for routine ser-

vice. Some delay should be anticipated

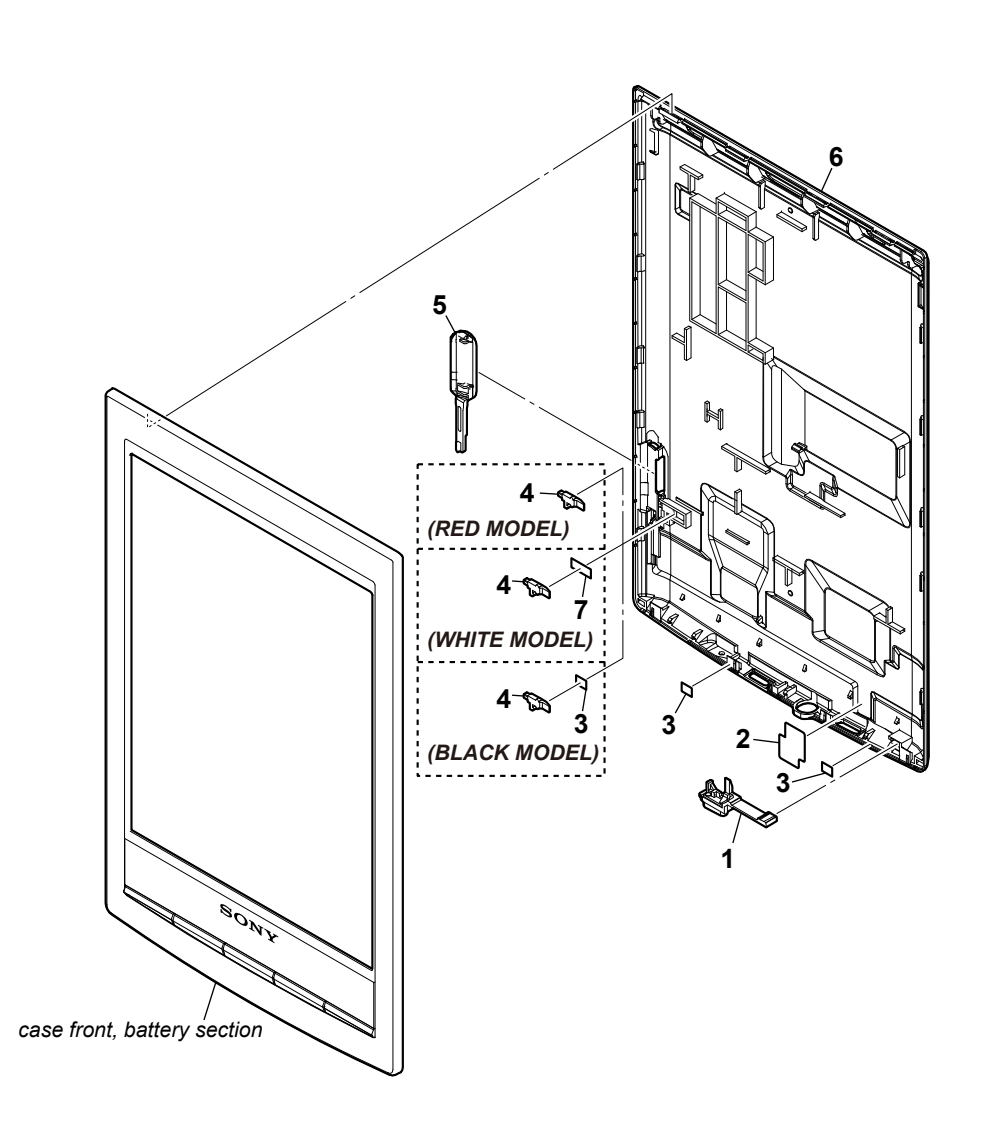

| Ref. No. | Part No.                     | Description                         | Remark | Ref. No. | Part No.     | Description                  | Remark |
|----------|------------------------------|-------------------------------------|--------|----------|--------------|------------------------------|--------|
| 1        | 4-283-803-01                 | BUTTON POWER (WHITE)                |        | 5        | 4-283-800-11 | COVER SLOT (BLACK)           |        |
| 1        | 4-283-803-11                 | BUTTON POWER (BLACK)                |        | 5        | 4-283-800-21 | COVER SLOT (RED)             |        |
| 1        | 4-283-803-21                 | BUTTON POWER (RED)                  |        | 6        | 4-283-799-01 | CASE REAR (WHITE)            |        |
| 2        | 4-292-694-01                 | SHEET (POWER LED)                   |        |          |              |                              |        |
| 3        | 4-408-115-01                 | SHEET (4X3), ADHESIVE               |        | 6        | 4-283-799-11 | CASE REAR (BLACK)            |        |
|          |                              |                                     |        | 6        | 4-283-799-21 | CASE REAR (RED)              |        |
| 4<br>5   | 4-283-802-01<br>4-283-800-01 | WINDOW ACCESS<br>COVER SLOT (WHITE) |        | 7        | 4-411-916-01 | SHEET (CARD LED) (for WHITE) |        |

#### 4-2. CHASSIS SECTION

· Rear side view

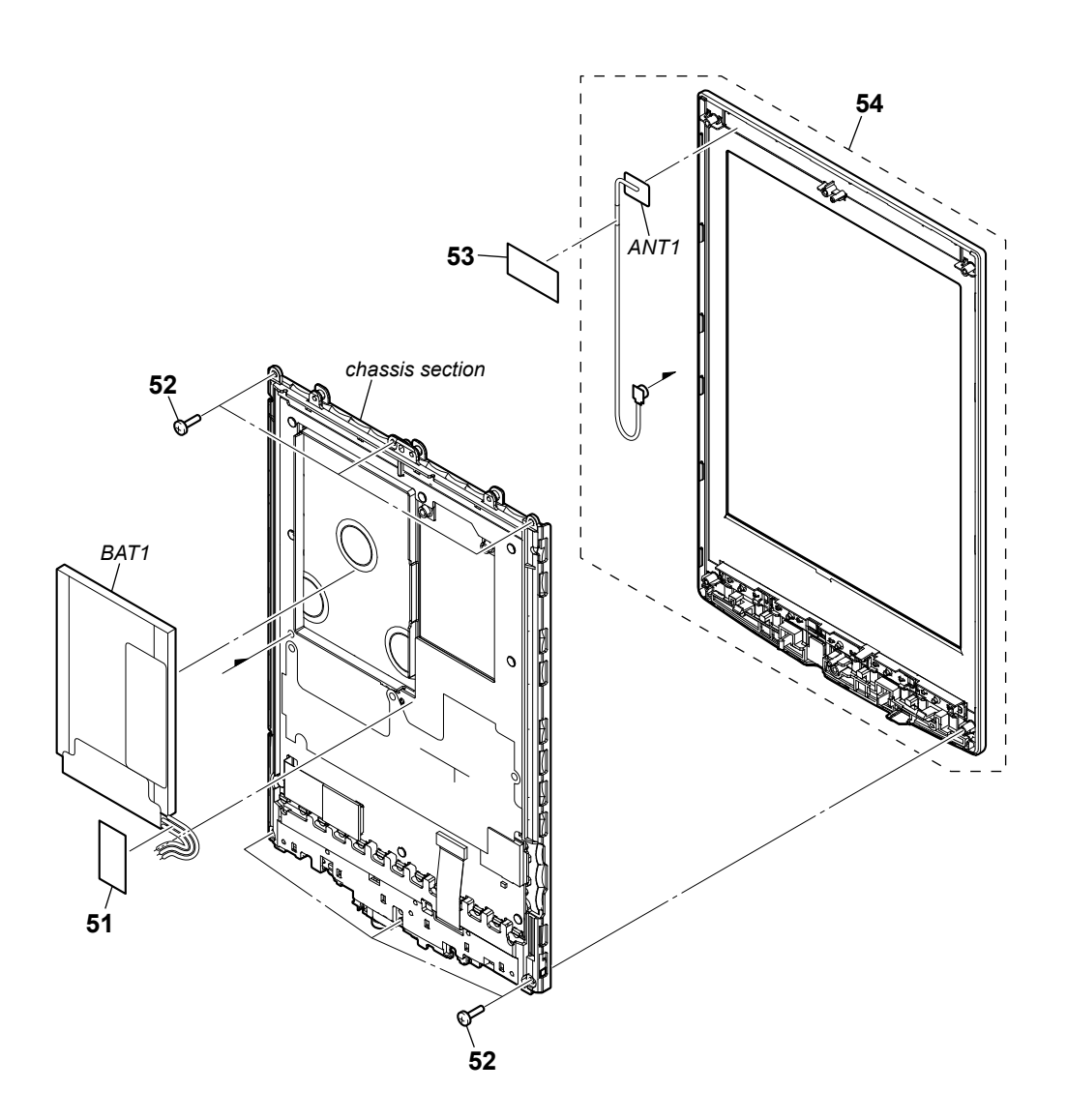

|                            |                                                                              |                                                                                                    |        | Note 1             | Note 1: Confirm the operation after pressing the button of<br>the main unit bottom without fail when soldering the<br>BATTERY ASSY (BAT1) to the MAIN board. |                                                        |                                   |
|----------------------------|------------------------------------------------------------------------------|----------------------------------------------------------------------------------------------------|--------|--------------------|----------------------------------------------------------------------------------------------------|--------------------------------------------------------|-----------------------------------|
|                            |                                                                              |                                                                                                    |        | Note 2             | 2: When replace<br>OF REPLAC                                                                                                    | ng the WLAN antenna (ANT1<br>ING THE WLAN ANTENNA      | ), refer to "NOTE<br>A" (page 2). |
| <u>Ref. No.</u>            | Part No.                                                                     | Description                                                                                           | Remark | Ref. No.           | Part No.                                                                                                    | Description                                            | Remark                            |
| 51<br>52<br>53<br>54<br>54 | 4-287-952-01<br>3-080-204-11<br>4-287-942-01<br>A-1832-979-A<br>A-1833-201-A | SHEET (CABLE)<br>SCREW, TAPPING, P2<br>SHEET AL<br>CASE FRONT ASSY (WHITE)<br>CASE FRONT ASSY (BLACK) |        | 54<br>ANT1<br>BAT1 | A-1833-206-A<br>1-754-788-11<br>A-1832-983-A                                                                                                    | CASE FRONT ASSY (RED)<br>ANTENNA, WLAN<br>BATTERY ASSY |                                   |

#### 4-3. ORNAMENT SECTION

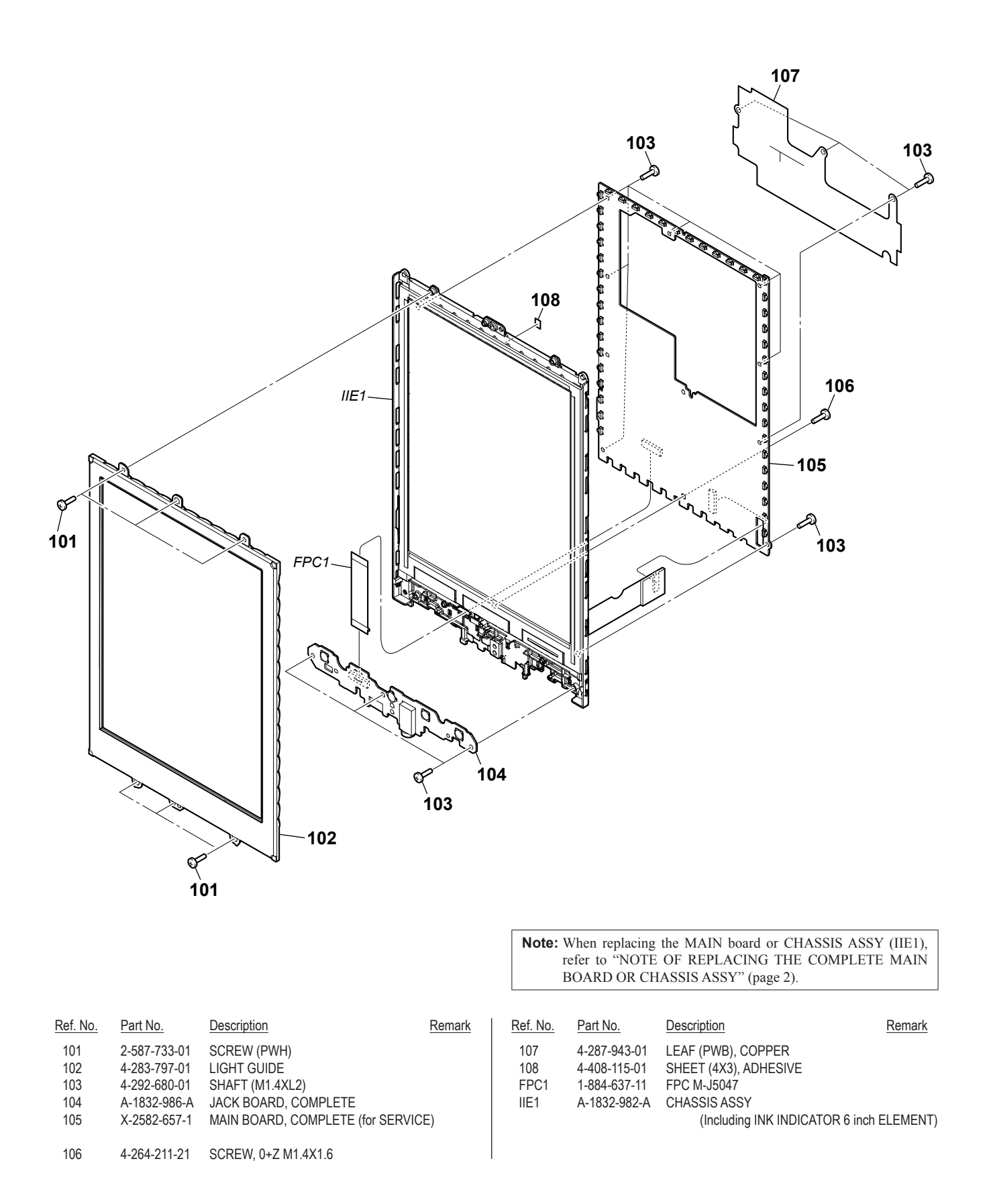

# SECTION 5 ACCESSORIES

| Ref. No. | Part No.     | Description                     | Remark         |
|----------|--------------|---------------------------------|----------------|
|          | 1-839-534-11 | CABLE, USB (MICRO B) (USB cable | e)             |
|          | 4-288-610-12 | QUICK START GUIDE (PAPER)       |                |
|          |              | (ENGL                           | ISH, FRENCH)   |
|          | 4-288-610-22 | QUICK START GUIDE (PAPER)       |                |
|          |              | (GERMAN, DUT                    | CH) (AEP, UK)  |
|          | 4-288-610-32 | QUICK START GUIDE (PAPER)       |                |
|          |              | (SPANISH, ITAL                  | IAN) (AEP, UK) |
|          | 4-288-610-41 | QUICK START GUIDE (PAPER)       |                |
|          |              | (FINNISH, SWED                  | ISH) (AEP, UK) |
|          |              |                                 |                |
|          | 4-288-610-51 | QUICK START GUIDE (PAPER)       |                |
|          |              | (DANISH, NORWEG                 | IAN) (AEP, UK) |
|          | X-2582-530-1 | STYLUS ASSY (Stylus)            |                |
|          |              |                                 |                |

# **REVISION HISTORY**

Checking the version allows you to jump to the revised page. Also, clicking the version at the top of the revised page allows you to jump to the next revised page.

| 1.0 2011.09 New |  |
|-----------------|--|
|                 |  |
|                 |  |
|                 |  |
|                 |  |
|                 |  |
|                 |  |
|                 |  |
|                 |  |
|                 |  |
|                 |  |
|                 |  |
|                 |  |
|                 |  |
|                 |  |
|                 |  |
|                 |  |
|                 |  |
|                 |  |
|                 |  |
|                 |  |
|                 |  |
|                 |  |
|                 |  |
|                 |  |
|                 |  |
|                 |  |
|                 |  |
|                 |  |
|                 |  |
|                 |  |
|                 |  |
|                 |  |
|                 |  |
|                 |  |
|                 |  |
|                 |  |
|                 |  |
|                 |  |
|                 |  |
|                 |  |
|                 |  |
|                 |  |
|                 |  |